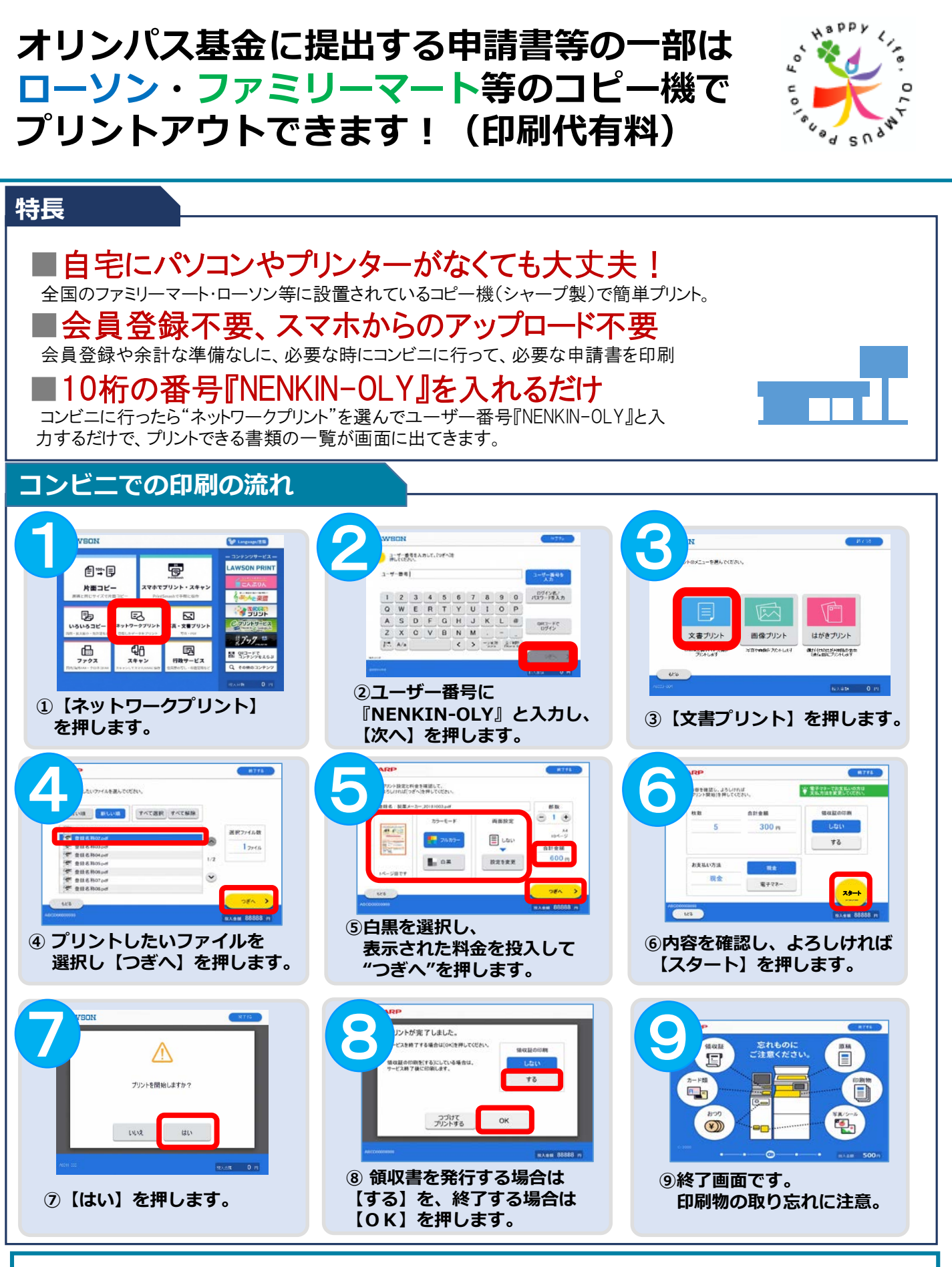

## <u>お問い合わせ</u>

## オリンパス企業年金基金 Tel 03-6901-4891